# TouchNet – Authorized User(s)

To designate an Authorized User, students will log into their RamPortal using their WCU ID and password.

They will then click on one of the links available under the Student Financials experience card. This will redirect them to Touchnet, our online portal to set up their authorized user(s).

# TouchNet - Authorized User(s)

Ē

#### Choose Authorized Users from My Profile Setup menu

| WEST CHESTER<br>UNIVERSITY                                                                                                    |                                                                                                    | Logged in as:   Logout 🕞 |
|----------------------------------------------------------------------------------------------------|----------------------------------------------------------------------------------------------------|--------------------------|
| 🖀 My Account 🔹 My Profile 👻 Make Payment Payme                                                                                                    | nt Plans Deposits Refunds Help -                                                                            | <b>*</b>                 |
| Announcement                                                                                                    | To sign up for direct deposit of your refunds, complete your setup in the <b>Refund Account Setup</b> page. | My Profile Setup         |
| Welcome to WCU Bill+Payment                                                                                                    |                                                                                                    | Authorized Users         |
| <b>Portal!</b><br>Starting July 1, 2024, all payments are to be submitted                                                                                                    | View Account:                                                                                               | Percenal Profile         |
| using Bill+Payment Portal. Please select <b>Make a Payment</b><br>to pay all Summer Session balances.                                                                                                    | Balance \$0.00                                                                                              |                          |
|                                                                                                    | View Activity Make Payment                                                                                  | Payment Profile          |
| Pilling Information                                                                                                    | Statements                                                                                                  | Security Settings        |
| All billing is paperless                                                                                                    | Click the button to view your current account balance and details.                                          | Electronic Refunds       |
| <ul> <li>If a parent/guardian would like notification of when<br/>the statements are avilable and have direct access to<br/>the billing portal, add them as an Authorized User.</li> </ul>                                                                                                    |                                                                                                    |                          |
| Doumont Dion Information                                                                                                    |                                                                                                    | Term Balances            |
| <ul> <li>Payment Plan information</li> <li>Payment Plans are available for enrollment by clicking Payment Plans from the menu or <i>Enroll in Payment Plan button</i> on the home page.</li> <li>All of our payment plans are automatic withdrawals on the scheduled due date.</li> <li>The bi-weekly plan dates will be scheduled based on the date of enrollment.</li> </ul> |                                                                                                    |                          |
| For more information about our payments plans, please visit our <u>website</u> .                                                                                                    |                                                                                                    |                          |

# TouchNet – Authorized Users

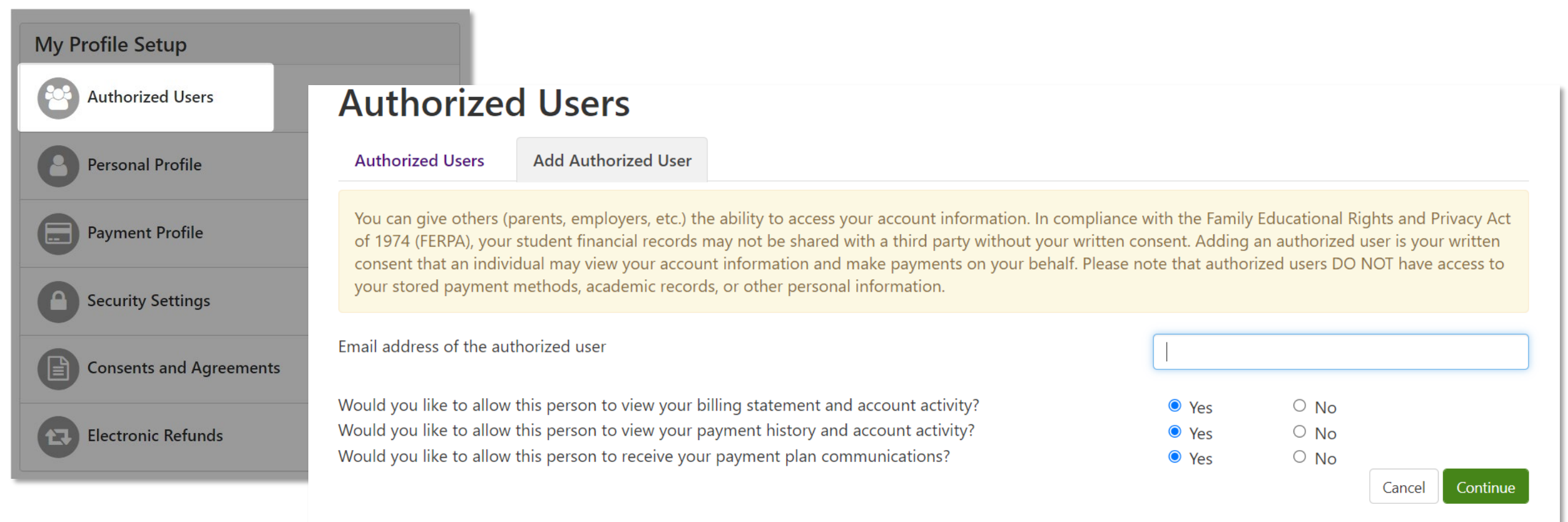

Enter the email of your Authorized User and toggle Yes or No to:

- ✓ Allow person to view **billing statement** and **account activity**
- ✓ Allow person to view **payment history** and **account activity**
- Allow person to receive your payment plan communications

### Bill+Payment - Authorized User(s) Access

| Stu                                                   | Ident and Staff                                  |                         |
|-------------------------------------------------------|--------------------------------------------------|-------------------------|
| Au                                                    | uthorized User                                   |                         |
| For Authorized<br>Please enter yo<br>your student's a | Users only<br>ur credentials to acc<br>account.  | cess                    |
| Email:                                                |                                                  | +                       |
| Password:                                             |                                                  |                         |
|                                                       | Forgot Password                                  | Login                   |
| If you need ass<br>Bursar's Office<br>(610) 436-2552  | istance, please cont<br>at <b>bursar@wcupa.e</b> | act the<br><b>du</b> or |

The Authorized User(2) will receive two separate emails

- 1. Provides their username and confirmation of their access
- 2. Temporary password to set up their account

The Authorized user will then enter their username and temporary password here, using the link provided in the email. Click login

NOTE: your student will need to grant access to any Authorized User to gain access.

#### TouchNet - Authorized Users

Ļ

The Authorized User(2) will receive two separate emails

- 1. Provides their username and confirmation of their access
- 2. Temporary password to set up their account

| Authorized User Profile Setu<br>Reset password. Please enter a new password.                                           | up                                   |                             |
|----------------------------------------------------------------------------------------------------|--------------------------------------|-----------------------------|
|                                                                                                    |                                      | * Indicates required fields |
| Full name:*                                                                                                    | First name                           | Last name                   |
| following:<br>• 1 upper case letter<br>• 1 lower case letter<br>• 1 number<br>• 1 of the following special characters: | New password:*<br>Confirm password:* |                             |
| !"#\$%&'()*+,-,/;;<=>?@[\]^_`{]}~                                                                                      |                                      | Cancel Continue             |

## TouchNet - Authorized Users

Ę

| My Profile                                                                                                    |      |
|----------------------------------------------------------------------------------------------------|------|
| Personal Profile Payment Profile Security Settings                                                                                                    |      |
|                                                                                                    |      |
| <ul> <li>Your profile changes were saved.</li> <li>Your password has been successfully changed.</li> <li>You can add or update your personal information.</li> </ul>                                                                      |      |
| *Full name                                                                                                    | Edit |
|                                                                                                    |      |
| Login ID   Email address                                                                                                    | Edit |
| Password                                                                                                    | Edit |
|                                                                                                    |      |
| If you choose to enter a secondary email address, emails generated by this system will be sent to both addresses.                                                                                                    |      |
| Secondary email address:                                                                                                    | Edit |
| To get text messages about selected account events, enter your mobile phone number and carrier.                                                                                                    |      |
| Messages may be sent during overnight hours and your carrier may charge a fee to receive text messages.<br>Refer to the Terms and Conditions of your mobile wireless data plan provided by your carrier for documentation on any charges. |      |
| Mobile Number                                                                                                    | Edit |
| Send me additional text message notifications about my account events (such as new bills or upcoming payments)                                                                                                    |      |

After a new password is created, the Authorized User will have access to view their:

- Personal Profile
- Payment Profile
- Security Settings

The Authorized User may navigate to their home page to view their student's bill, submit payment, or enroll in a payment plan